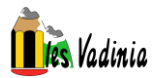

# PASOS PARA CAMBIAR LA CONTRASEÑA DE EDUCACYL

#### PASO 1. Entrar en la página de educacyl

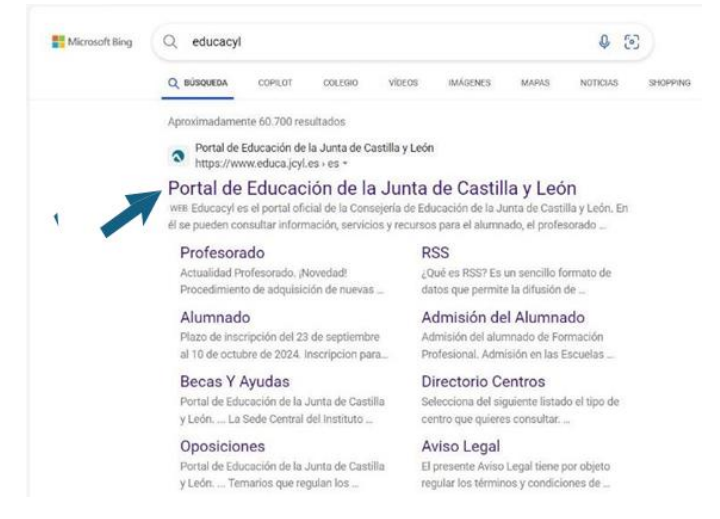

#### PASO 2. Ir a acceso privado

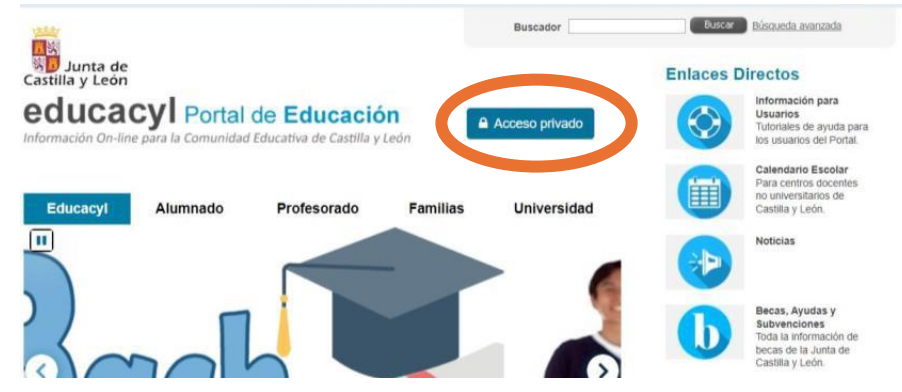

#### PASO 3. No recuerdo mis datos de acceso

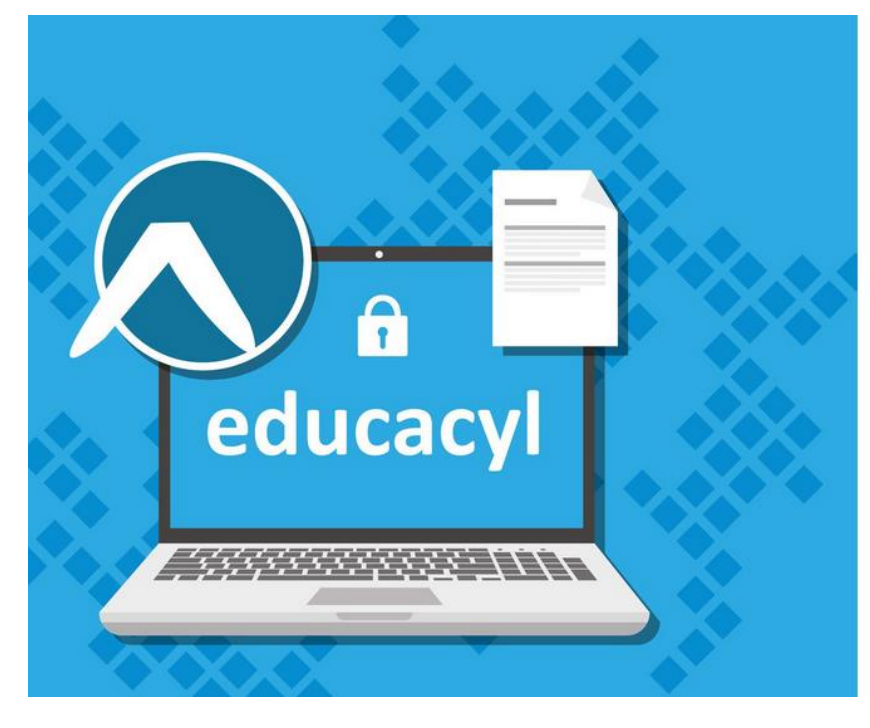

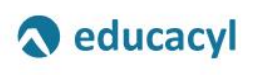

#### Nombre de Usuario y Contraseña.

alguien@example.com Contraseña

#### Iniciar sesiór

No recuerdo mis datos de acceso.

- No tengo cuenta en el Portal:
   ¿Puedo darme de alta?
- Darse de alta

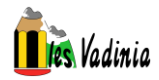

### PASO 4. Identificación

|                                                                                               |                                                      | 2 2 |  |
|-----------------------------------------------------------------------------------------------|------------------------------------------------------|-----|--|
| Identificación                                                                                | U                                                    | 5   |  |
| Por favor, seleccione uno de los colec                                                        | ctivos que se muestran.                              |     |  |
| <ul> <li>Tengo cuenta en el Portal de Educ;</li> </ul>                                        | ación.                                               |     |  |
| <ul> <li>CREDENCIALES DEL CENTRO - Soy<br/>contraseñas de acceso de mi cem</li> </ul>         | director/a y no recuerdo la<br>tro.                  |     |  |
| ALUMNO MENOR DE 14 AÑOS. Soy<br>escolarizado en un centro público<br>contraseña de MI HIJO/A. | r un padre/madre/tutor<br>y quiero recuperar la      |     |  |
| CREDENCIALES DEL AMPA - Perter<br>y no recuerdo la contraseña de ac                           | nezco a la directiva de un AN<br>cceso de la cuenta. | IPA |  |
| j no rocuordo la contracena de de                                                             |                                                      |     |  |
|                                                                                               |                                                      |     |  |

Seleccionar: Tengo cuenta en el Portal de Educación o ALUMNO MENOR DE 14 AÑOS, según sea el caso.

## **CASO A)** TENGO CUENTA EN EL PORTAL DE EDUCACYL

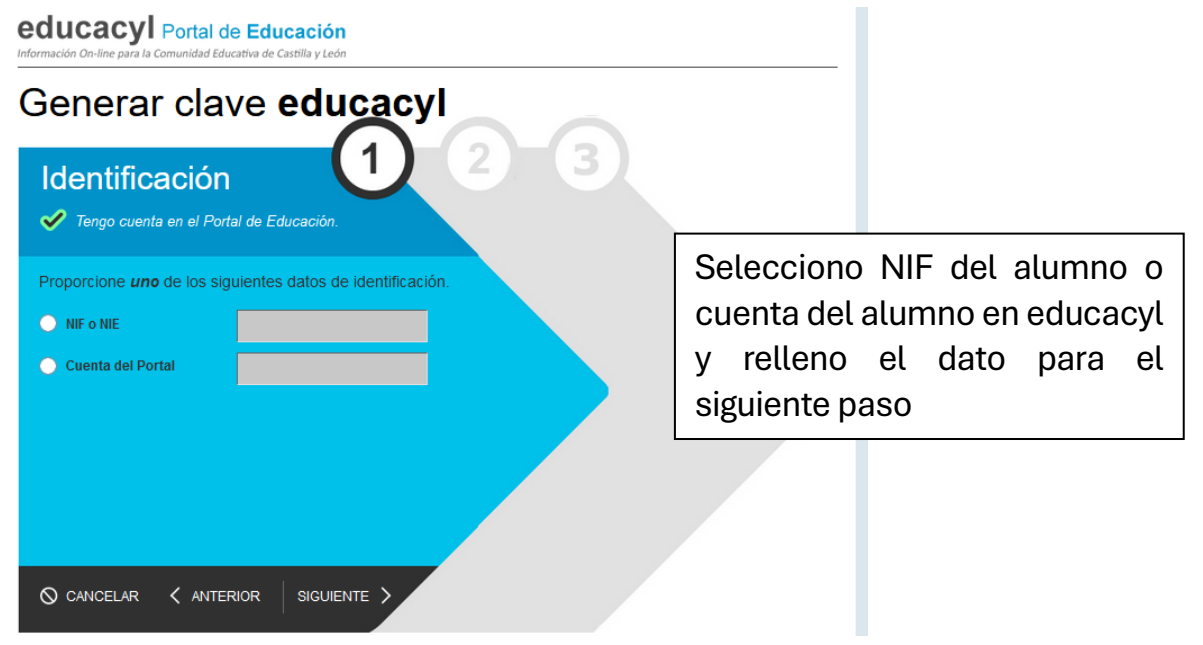

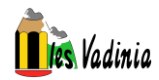

# CASO B) ALUMNO MENOR DE 14 AÑOS

| Registro                              | en educacyl                                                                  |
|---------------------------------------|------------------------------------------------------------------------------|
| Identifica                            | ción (1) (2) (3)                                                             |
| Soy madre, pa matriculado en          | ndre o tutor legal de un alumno<br>n un centro público. Necesito disponer de |
| usuario para a<br>Proporcione el sigu | cceder a servicios o aplicaciones.<br>ilente dato de identificación.         |
| NIF o NIE                             |                                                                              |
|                                       | DNI o NIF de la madre, padre o tutor/a                                       |
|                                       |                                                                              |
|                                       |                                                                              |
| ⊘ cancelar <                          |                                                                              |

Una vez realizado esta parte en ambos casos, se enviará un código de confirmación al correo electrónico que figura en el centro, que se rellenó previamente en el formulario de matrícula del alumno y se introduce en la siguiente parte.

Ojo, a veces llega como spam o correo no deseado.

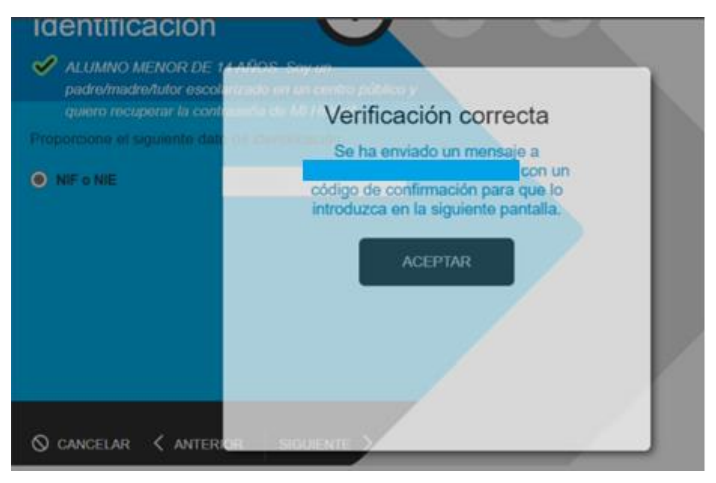

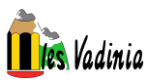

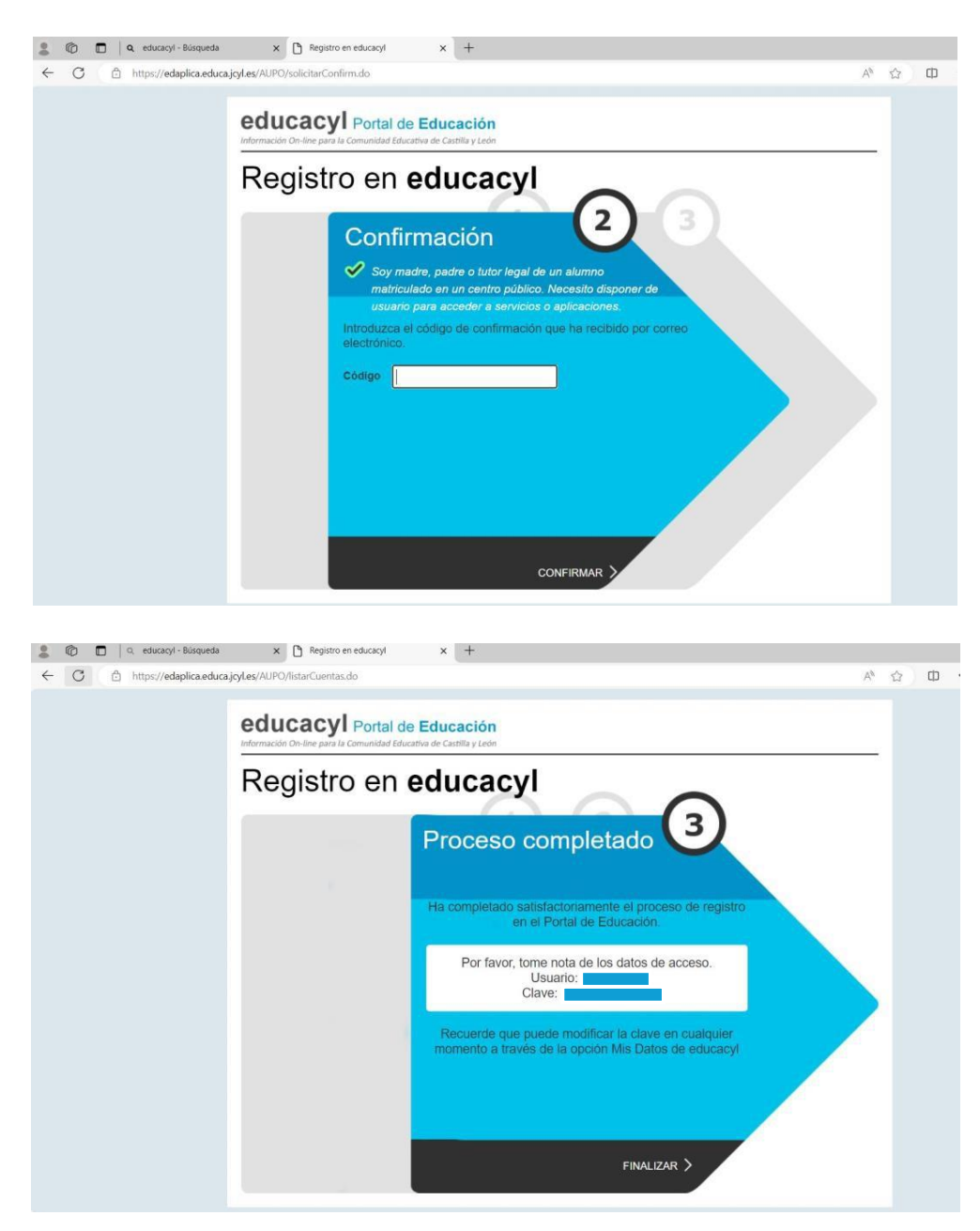

La clave generada se utilizará para acceder la primera vez.

## PASO 5. Volver a educacyl

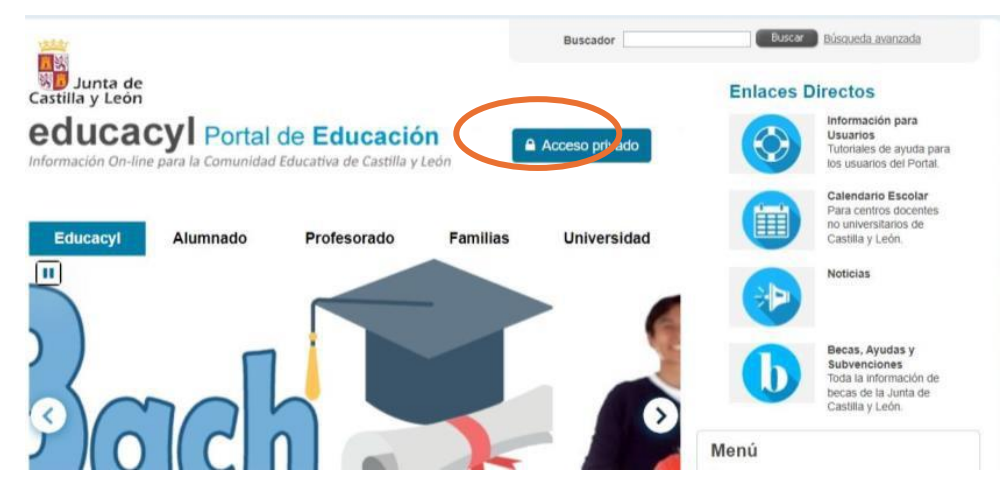

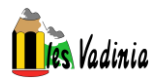

### PASO 6. Introducir

- Usuario: (<u>nombre.1ap2ap@educa.jcyl.es</u>)
- Clave: obtenida al final del paso 4

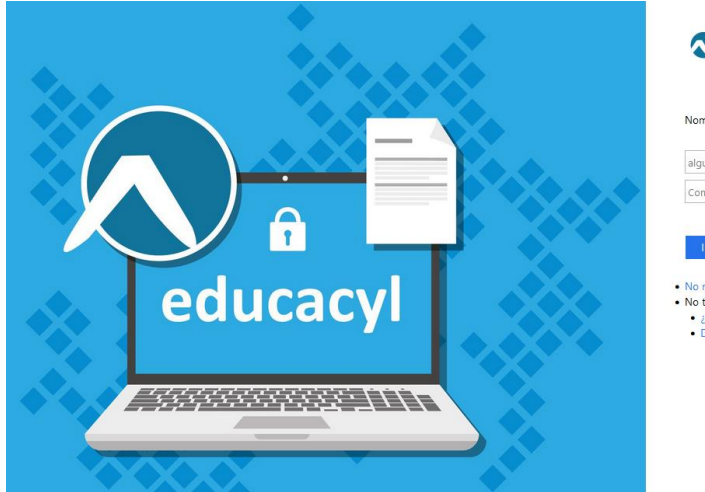

| educacyl |  |
|----------|--|
|----------|--|

| alguien@ex                               | ample.com                                           |  |
|------------------------------------------|-----------------------------------------------------|--|
| Contraseña                               |                                                     |  |
| Iniciar se                               | sión                                                |  |
| Iniciar se<br>No recuerdo                | sión<br>mis datos de acceso.                        |  |
| Iniciar se<br>No recuerdo<br>No tengo cu | sión<br>mis datos de acceso.<br>ienta en el Portal: |  |

PASO 7. En la siguiente pantalla nos volverá a pedir

- Usuario: (nombre.1ap2ap@educa.jcyl.es)
- Clave anterior: obtenida al final del paso 4
- Nueva contraseña: poner una nueva contraseña que cumpla lo siguiente

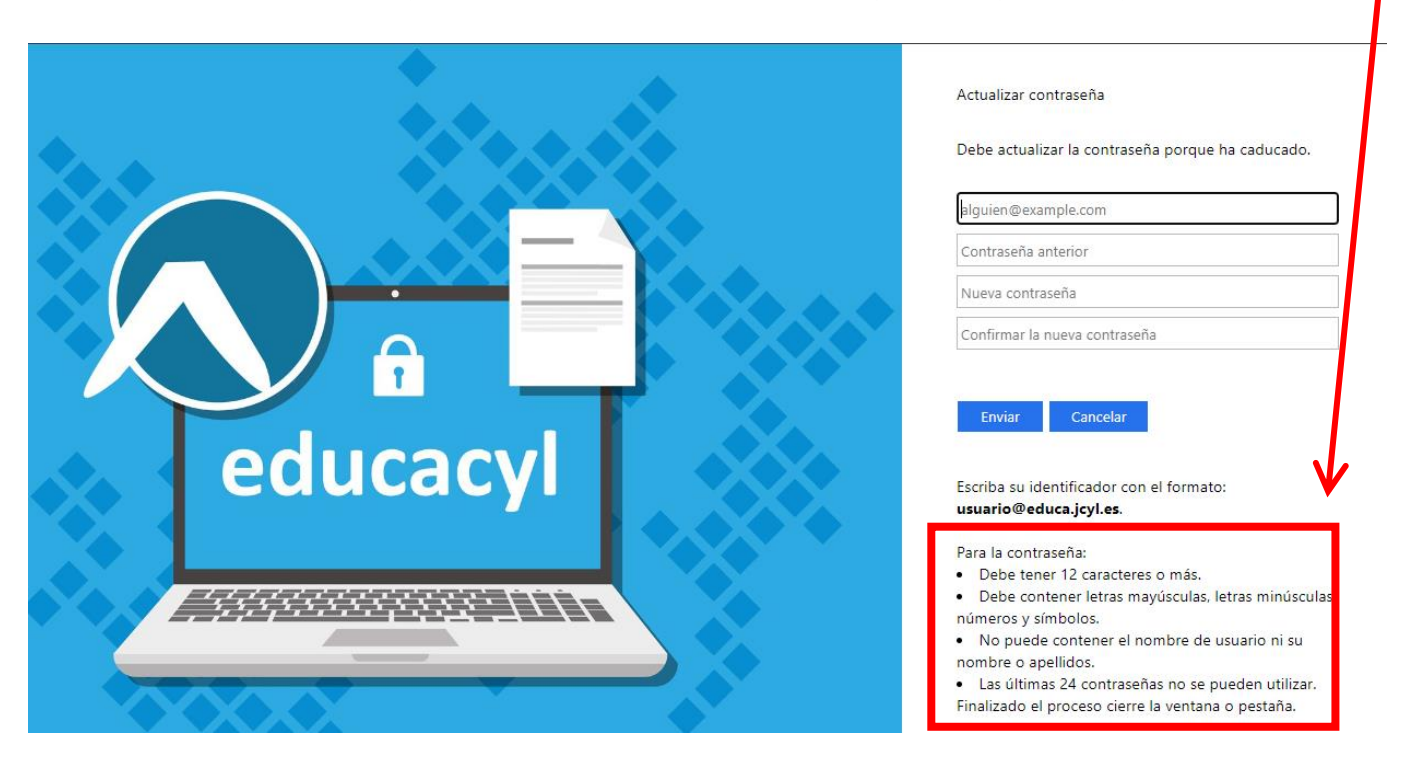

Una vez realizado este último paso, la nueva contraseña que se ha introducido será la contraseña para acceder a educacyl o paquete Office.